## **'rocedure Codes Contract**

t Modified on 02/27/2025 5:25 pm EST

Contracts allow practices to keep track of their pre-negotiated reimbursement rates, for each procedure ode and insurance company. You can edit the price on your contracts for your procedure codes from within he procedure codes section.

ollow the steps below to update the procedure codes prices on your contracts.

- 1. Select Customer Setup > Codes... > Procedure Codes.
- 2. Use the **Search** field to find the procedure code by the **CPT/HCPCS code** or **description**. Or use the **Show All** button to view all codes.

Place a check in the "Include inactive codes" box to include inactive codes in your search results.

- 3. Select the Procedure Code.
- 4. Locate and click on the **Contracts** tab from the right-hand side panel.
- 5. You can **add**, **view**, **or edit** any contract prices associated with this procedure code. Click on a Contract's **Price** and type in the new price for that**Contract**. You can also exclude the code from a contract by placing a check in the **Exclude** box.
- 6. Optional: You can access/view the associated contracts by clicking on the Contract Name.
- 7. Click Save.